## DISNEY TRAVEL AGENTS WEBSITE SELLING WALT DISNEY WORLD® RESORT VACATION PACKAGES

When booking a *Walt Disney World®* Resort vacation package, such as a Disney Resort Hotel Package, you may see this alert:

A Reservation Required for Park Entry To enter one of the parks, in addition to valid admission, each Guest is required to make a theme park reservation via the Disney Park Pass system. Please check reservation availability before purchasing. See Availability.

Click the **See Availability** link to open a new browser window with the current *Disney Park Pass Availability* calendar. Click any date on the calendar to display details on which Parks, if any, are available for that date.

Close the *Disney Park Pass Availability* window to continue with the transaction.

2

## •••

**Disney Park Pass Availability** To enter one of the parks, in addition to valid admission, each guest is required to make a theme park reservation via the Disney Park Pass system. Check to see if your desired date and park is currently available before purchasing your ticket. Annual Pass or package. Please keep your preference in mind when selecting your ticket. You will need to make your theme park reservation after purchasing. Please note, the calendar will not show theme park reservation availability before your booking date • Disney Resort and other select hotel Guests with valid park admission can see availability sta June 22, 2020 , sholders without a Resort hotel reservation can see availability starting June 26, 2020 Annual Passholders without a Resort hotel reservation can see availability starting June 26, 2020
Theme park ticketholders without a Resort hotel reservation can see availability starting June 28, 2020 Theme Park Tickets Guests Disney Resort Guests Annual Passholders February 2021 т W T 3 4 
 10
 11
 12

 17
 18
 19
 12 15 16 20 28 All Parks Available Some Parks Available No Parks Available Parks with Available Reservations on February 15, 2021 Ø Magic Kingdom 📀 Disney's Animal Kingdom Ø Disney's Hollywood Studios

To enter one of the parks, in addition to valid admission, each Guest is required to make a theme park reservation via the Disney Park Pass system.

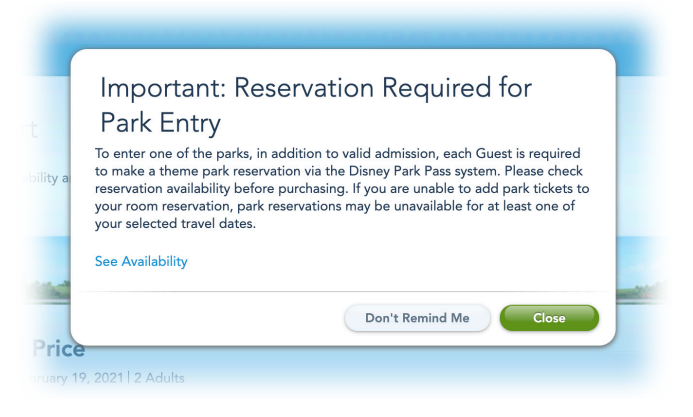

your Client's package, you should see this message: This message means that you are trying to book a

Proceed with booking your Client's package as usual. If the system will not allow you to add tickets to

package with tickets that are valid on a date that currently has no Disney Park Pass availability. If visiting the Disney Theme Parks during their stay is important to your Client, you will need to work with them to select different dates for them to travel. Use the **View Park Reservation Availability** link to review the current Disney Park Pass calendar, which can help guide your Client to dates with availability.

**REMEMBER**, your Client must make their own Park reservations using the Disney Park Pass system as soon as possible after they receive their tickets or confirmation number. Each Guest (ages three or older) must have their own valid Disney Theme Park Ticket and their own Park reservation, for every day they wish to visit a Park.